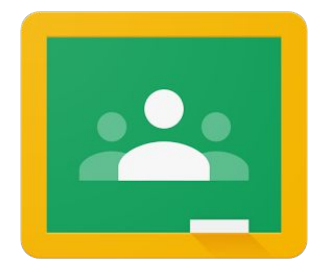

# Uputstvo za pristup Gugl učionici (Google Classroom)

Marjan Milanov Srednja škola Babušnica

#### Šta je Guglova učionica?

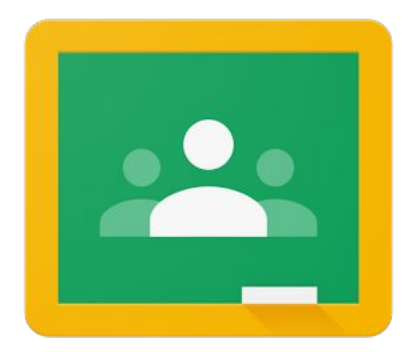

Guglova učionica (Google Classroom) je besplatna aplikacija, odnosno vrsta platforme za učenje na daljinu.

Guglova učionica nudi mogućnost nastavnicima da naprave svoj virtuelni (onlajn) prostor, zapravo učionicu u kojoj mogu sa učenicima da komuniciraju, dele materijale, linkove, da im postavljaju pitanja, zadatke, ali i da ocenjuju njihovu aktivnost.

Ova platforma se oslanja na druge guglove alate, pre svega Gugl Disk (Google Drive) gde se dokumenta skladište, ali i na Google Docs, Sheets, Slides za pisanje, Gmail za komunikaciju i tako dalje. Pored toga, Guglova učionica ima odličnu integraciju sa većinom onlajn alata i obrazovnih aplikacija, te se iskustvo učenja može znatno obogatiti i nadograditi.

Guglova učionica je nastala 2014. godine, kao deo Guglovog paketa za obrazovanje (G Suite for Education, ranije Google Apps for Education) i za pristup i korišćenje ove platforme bila je neophodna registracija ustanove za korišćenje ovog paketa. Ipak, marta 2017. godine Gugl je napravio veliki iskorak i ovu aplikaciju učinio dostupnu svima sa gugl nalogom (mejl adresom).

Guglova učionica se može koristiti za kreiranje zasebnih onlajn kurseva, ali i kao odlična dopuna klasičnoj, redovnoj nastavi u školama.

#### Pristup

Guglovoj učionici na računaru možete pristupiti na dva načina.

Prvi je da se ulogujete na svoj gmail nalog, kao da proveravate poštu. Nakon toga birate ikonicu guglovih aplikacija kao na slici

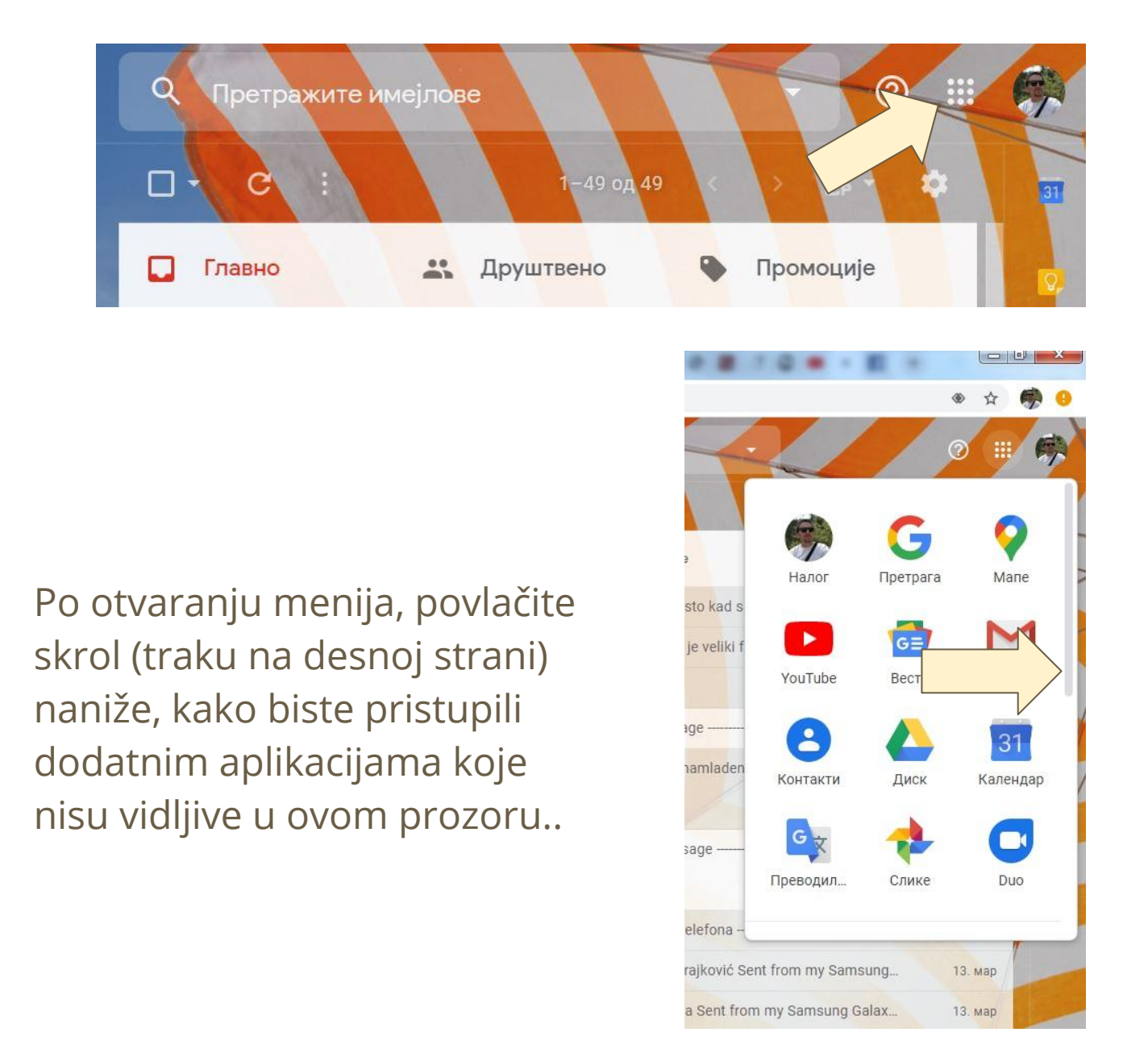

#### Pristup

Trebalo bi da dobijete prikaz aplikacija sličan ovom na slici.

Birate ikonicu Učionica (Classroom).

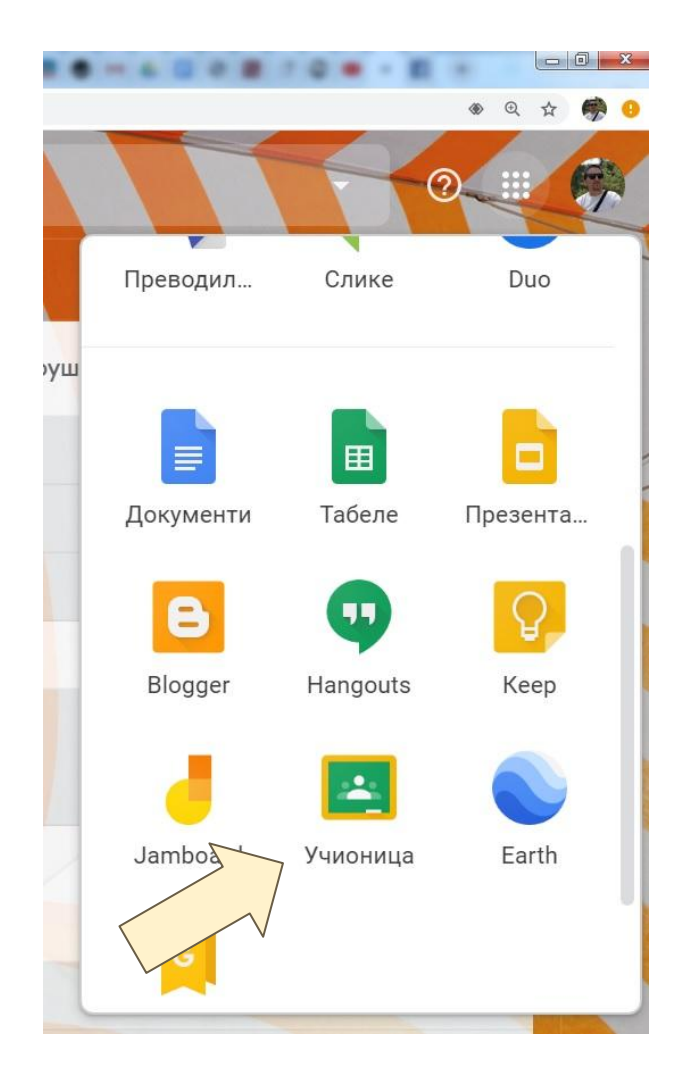

Ako imate nekoliko naloga, biće potrebno da potvrdite onaj sa kog želite da pristupite.

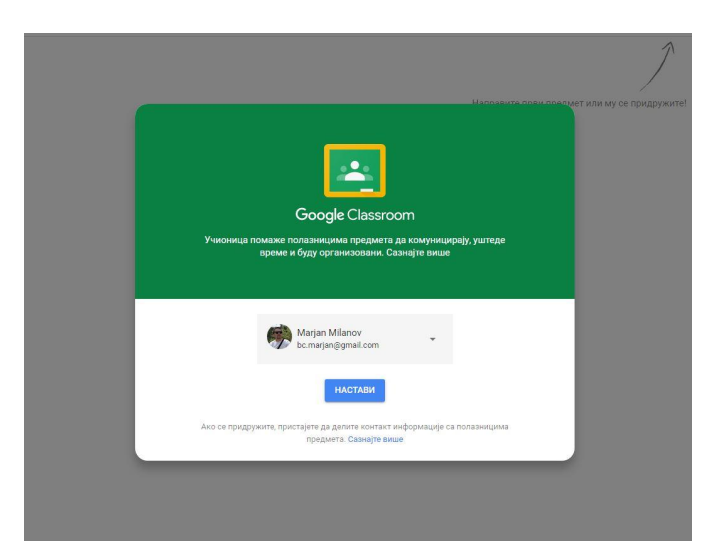

Time ste pristupili platformi Guglove učionice. Prikaz na ekranu će vam biti poput ovog na slici.

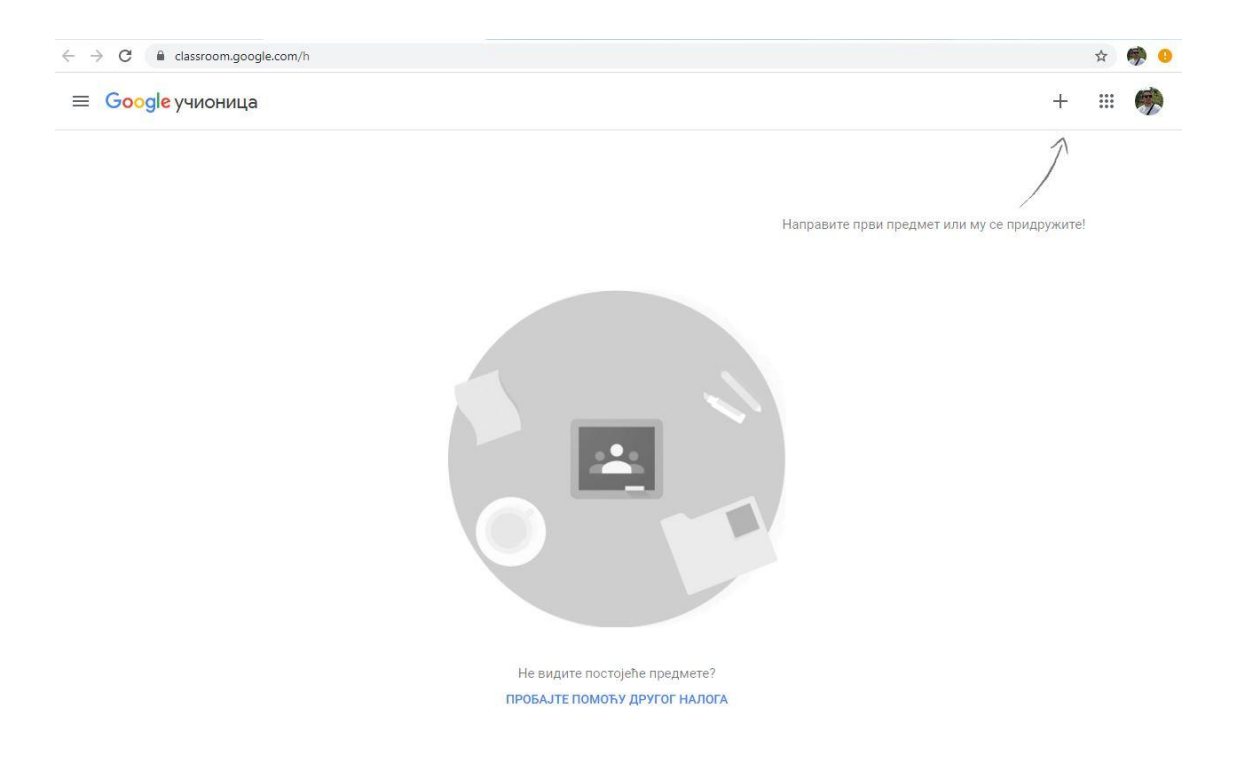

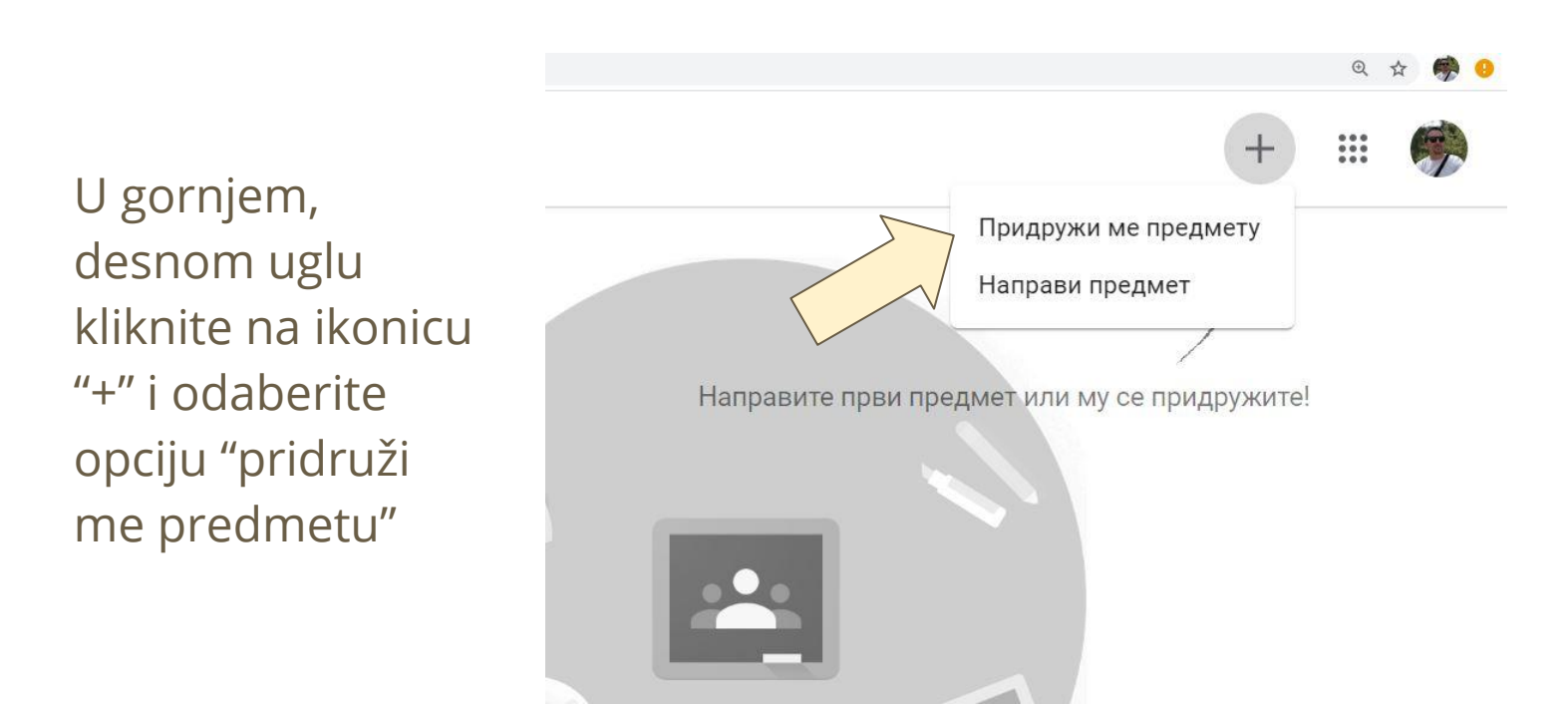

U polju kao na slici, **potrebno je da unesete kod**, kako biste pristupili vašem "odeljenju", odnosno grupi.

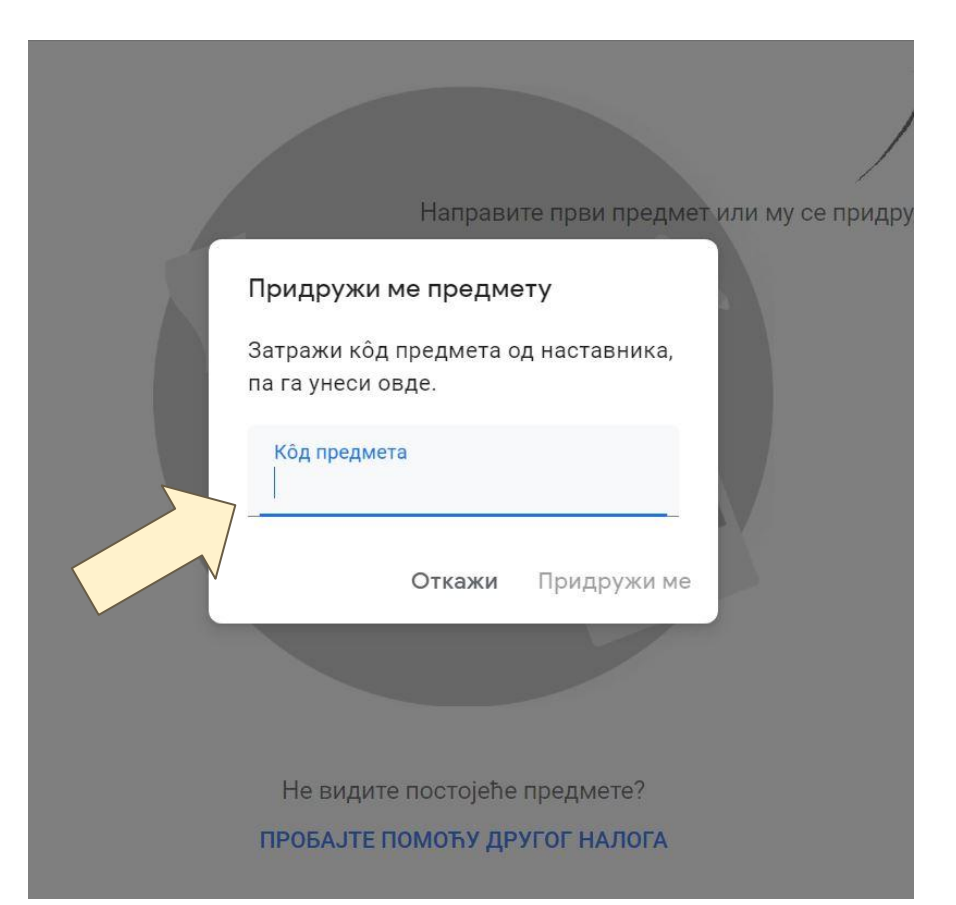

Kod za pristup je

#### 3n3dsep

Nakon toga bićete "upisani" u grupu "Srednja škola Babušnica"

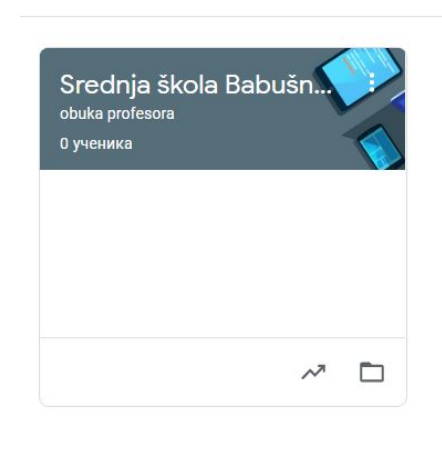

= Google учионица

### Navigacija

Ulaskom u određenu grupu/odeljenje, videćete različite alate za navigaciju, u zavisnosti da li ste u ulozi nastavnika ili učenika.

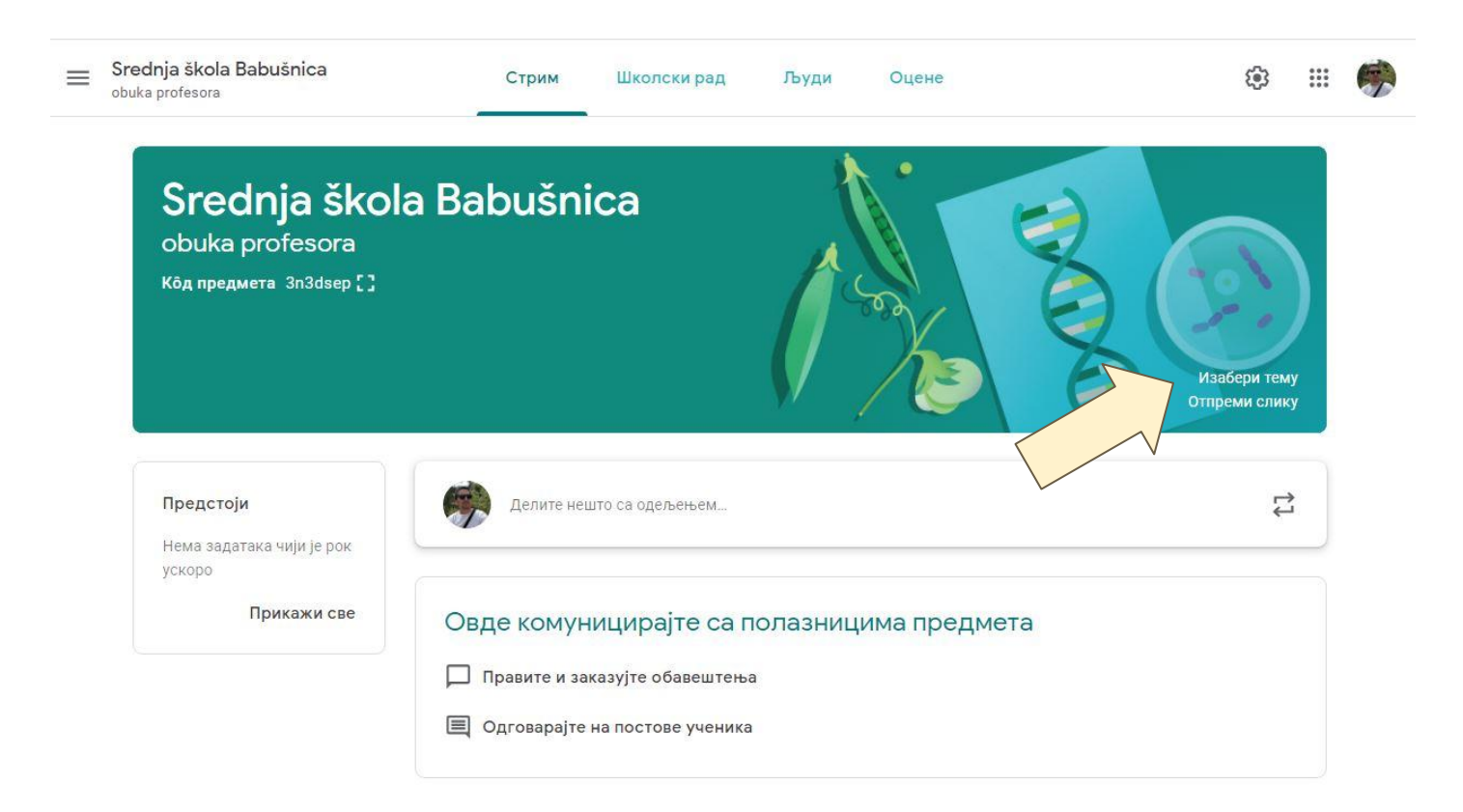

Klikom na "izaberi temu" možete odabrati drugu pozadinsku sliku. Preporučujem da za svako odeljenje postavite različitu sliku, kako biste lakše razlikovali odeljenja iz glavnog menija. Kartica "STRIM" je poput "zida" na fejsbuku. Tu se nalaze sve objave, aktivnosti i sl. Ovde kao nastavnici postavljate obaveštenja, odgovarate na pitanja, komentare i sl.

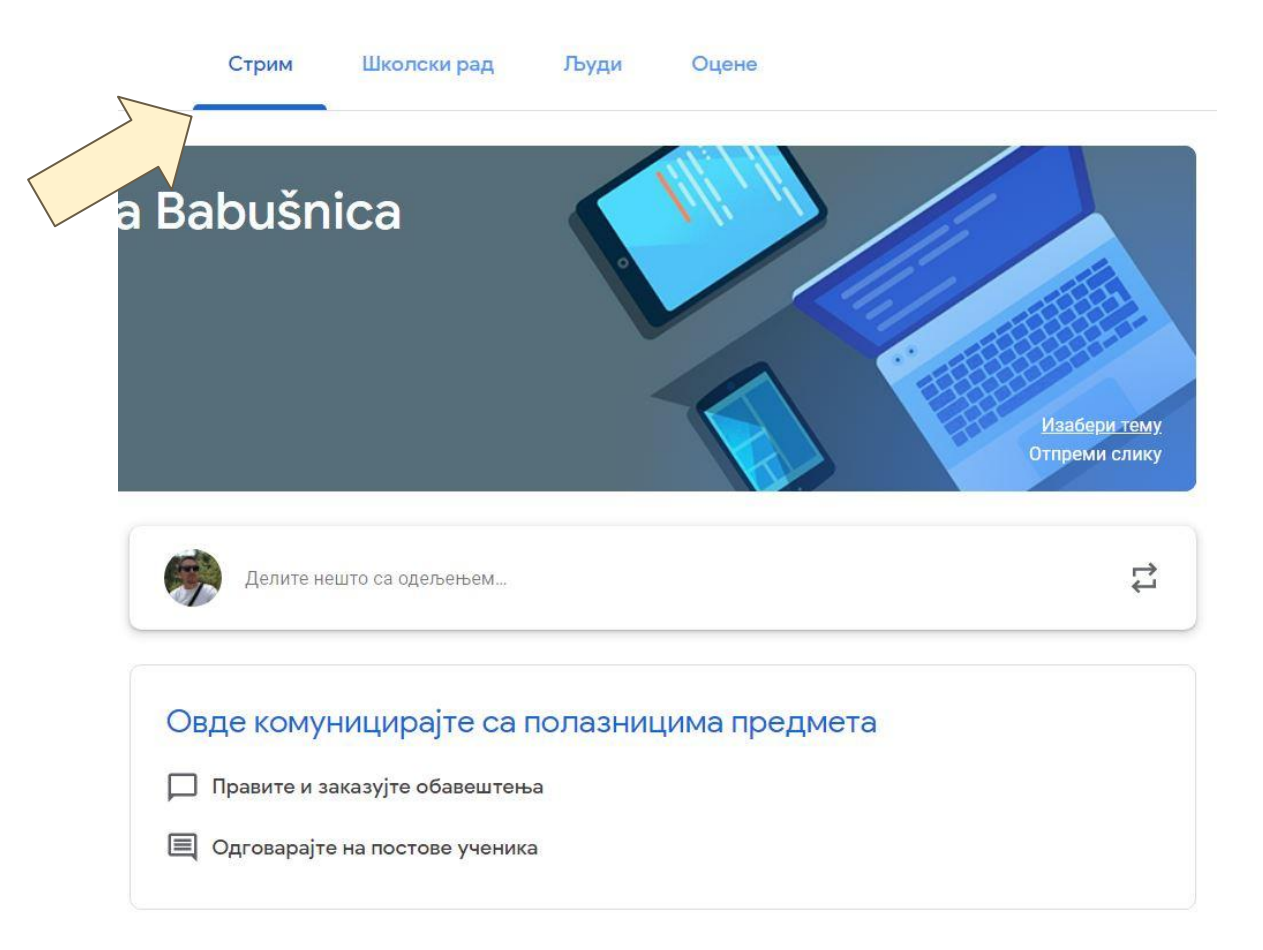

Ovde možete za početak možete poželeti dobrodošlicu vašim učenicima.

| Srednja škol 👻                                       | Сви ученици 👻                                    |                                                                                  |                                             |
|------------------------------------------------------|--------------------------------------------------|----------------------------------------------------------------------------------|---------------------------------------------|
| Делите са одељењем                                   |                                                  |                                                                                  |                                             |
| Postovane kolege,                                    |                                                  |                                                                                  |                                             |
| dobrodošli na našu                                   | Gugl učionicu, gde će                            | emo videti koje su osnovne funkci                                                | onalnosti ove                               |
| dobrodošli na našu<br>platforme i razmenj            | Gugl učionicu, gde će<br>ivati iskustva u toku i | emo videti koje su osnovne funkcio<br>zvođenja online nastave tokom va           | onalnosti ove<br>nrednog stanja!            |
| dobrodošli na našu<br>platforme i razmenj            | Gugl učionicu, gde će<br>ivati iskustva u toku i | emo videti koje su osnovne funkcio<br>zvođenja online nastave tokom va           | onalnosti ove<br>nrednog stanja!            |
| dobrodošli na našu<br>platforme i razmenj<br>@ Додај | Gugl učionicu, gde će<br>ivati iskustva u toku i | emo videti koje su osnovne funkcio<br>zvođenja online nastave tokom va<br>Откажи | onalnosti ove<br>nrednog stanja!<br>Постави |
| dobrodošli na našu<br>platforme i razmenj<br>🛛 Додај | Gugl učionicu, gde će<br>ivati iskustva u toku i | emo videti koje su osnovne funkcio<br>zvođenja online nastave tokom va<br>Откажи | onalnosti ove<br>nrednog stanja!<br>Постави |

Kartica "Školski rad" Vam daje mogućnost da na jednom mestu imate sve zadatke, kvizove, materijale i sl koje šaljete učenicima.

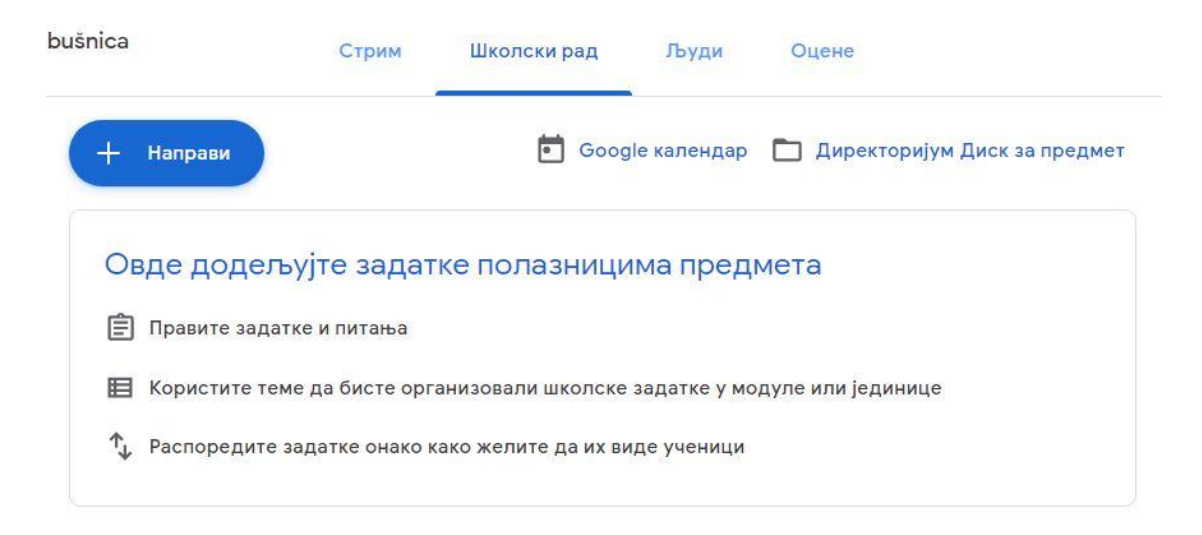

Klikom na "Napravi" otvara se dodatni meni, odakle birate šta želite da napravite, tj postavite. Za početak možete odabrati teme, koje će slućiti kao "etikete" koje ćete dodeljivati vašim zadacima.

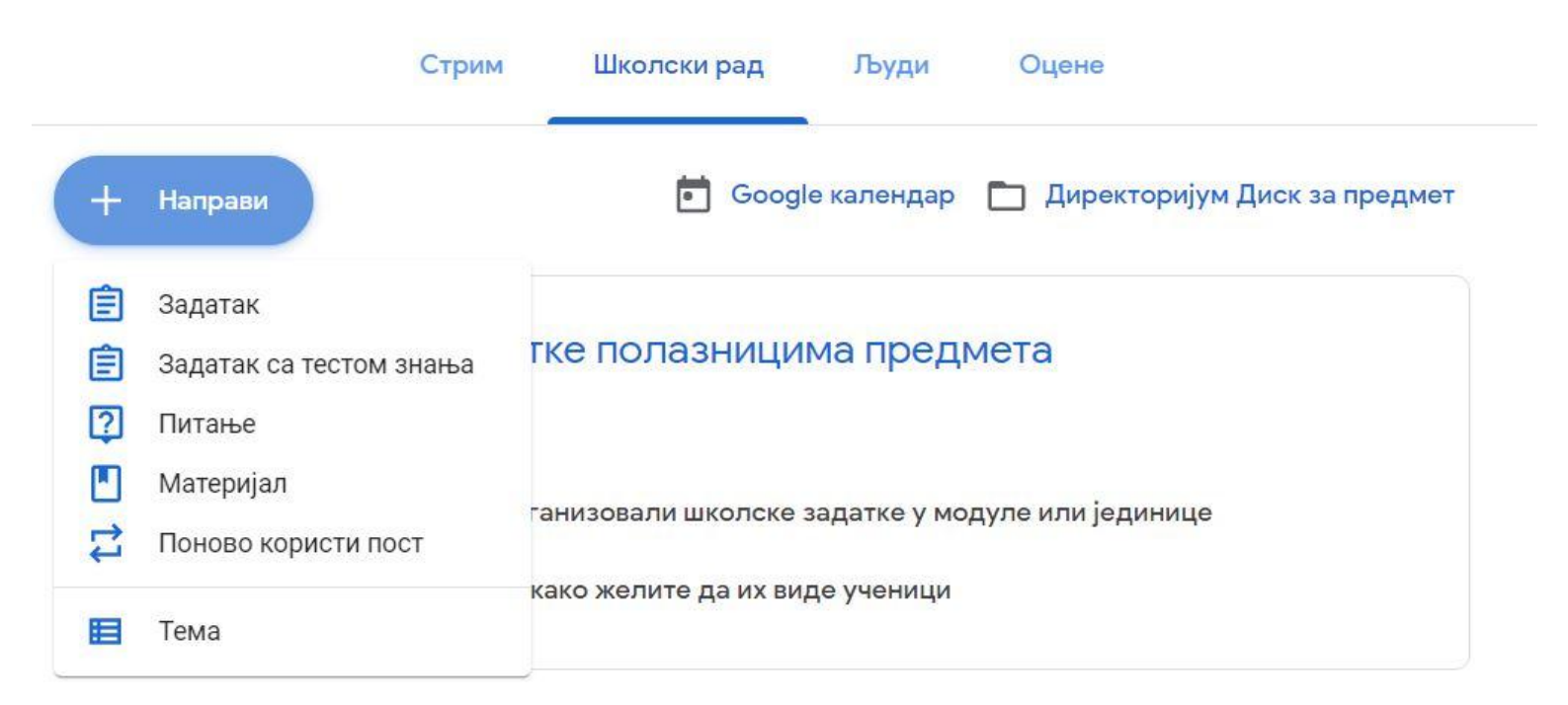

Ja sam za početak napravio tri teme: Dokumenta, linkovi i video materijali. Ovako će navigacija i pretraga materijala kasnije biti lakša.

| теме     |                                                        |   |
|----------|--------------------------------------------------------|---|
|          | Dokumenta                                              | 1 |
| nenta    |                                                        |   |
|          | Ученици могу да виде само теме са објављеним постовима |   |
| uputstva |                                                        |   |
|          | linkovi                                                | ÷ |
|          | Ученици могу да виде само теме са објављеним постовима |   |
|          | Video uputstva                                         | ÷ |

Kao prvi zadatak, postavio sam link za klip sa YouTuba-a. U desnom delu menija mogu da biram do kada učenici imaju rok da to urade, kojoj temi pripada, koliko poena nosi i da li se odnosi na sve učenike ili je namenjen samo nekima.

| × | Задатак                                                                                                    | Сачувано је            | Направи задатак |   |
|---|----------------------------------------------------------------------------------------------------|------------------------|-----------------|---|
| Ê | Наслов<br>Odgledajte uvodni video                                                                                   | 3a<br>Srednja čkol     |                 |   |
| = | Упутства (опционално)<br>Vaš prvi zadata je da odgledate ovaj video sa osnovnim uputstvima za podešavanje Učionice! | Поени                  | о оби ученици   |   |
|   |                                                                                                    | 100                    | •               |   |
|   | 🕖 Додај 🕂 Направи                                                                                                   | суб 21. мар            |                 | • |
|   | Гугл учионица - видео упутство бр. 1<br>YouTube видео 7 минута                                                      | Тема<br>Video uputetva |                 |   |
|   |                                                                                                    | Рубрика + Рубрика      |                 |   |

## Kako pravimo grupu/odeljenje

Na ikonici "+" gde ste se pridružili grupi trebate ovoga puta da odaberete "napravi predmet"

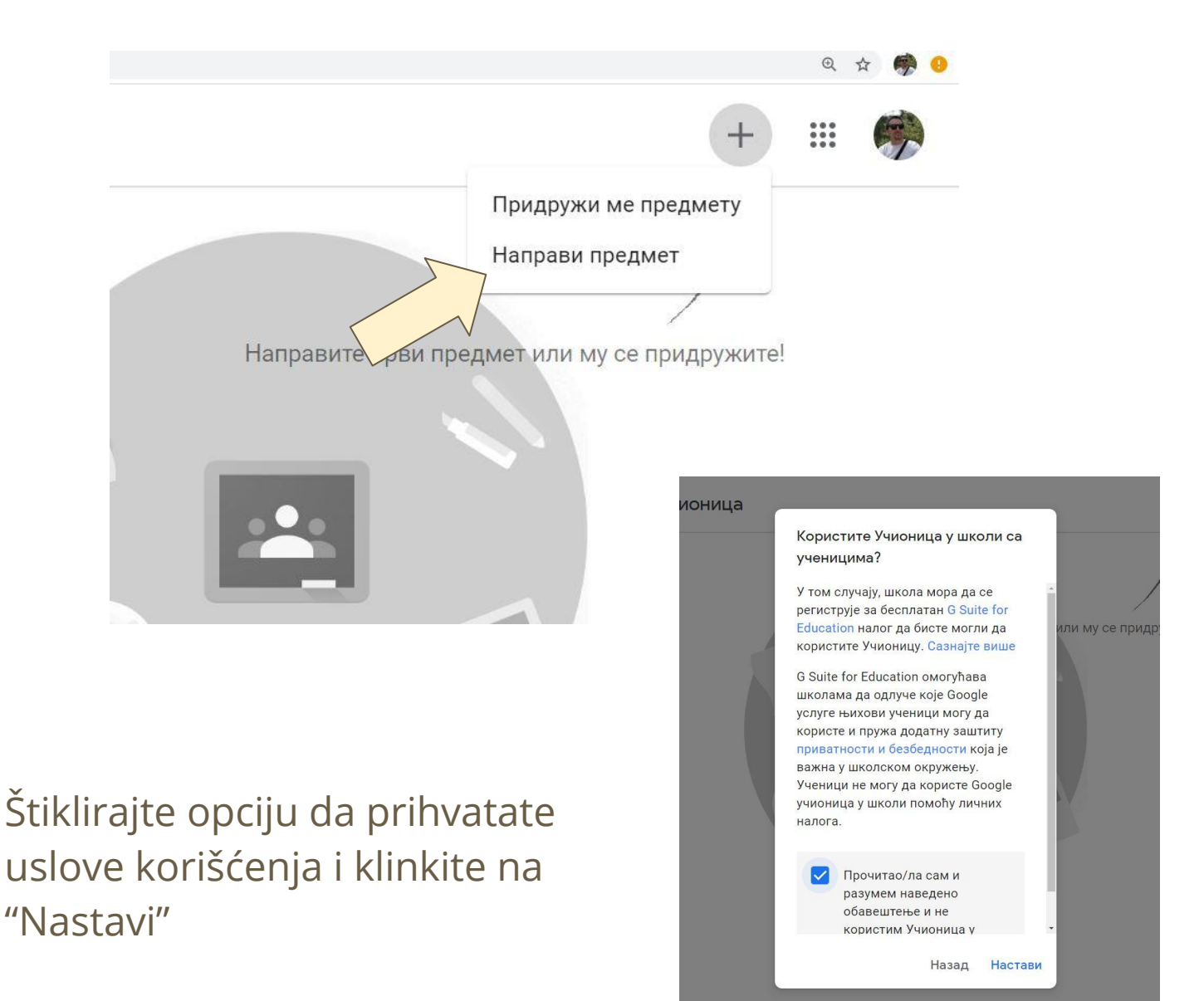

Nakon toga u delu "Ime predmeta unesite naziv odeljenja i predmeta, primer na slici. Preporučujem da ide ovim redom, kako bi vam bilo lakše da pristupate grupi.

| Име предмета (обавезно)<br>I-3 Engleski |        |         |
|-----------------------------------------|--------|---------|
| <sup>Одељак</sup><br>šk.2019/20         |        |         |
| Наслов                                  |        |         |
| Просторија                              |        |         |
|                                         | Откажи | Направи |

Postupak ponovite za svako odeljenje kome predajete. Nakon ovog koraka, učenicima dostavljate kod i oni pristupaju odeljenu, kao što ste vi to uradili.

Za bolju funkcionalnost, možete na vaše android telefone ili tablete skinuti aplikaciju "Classroom" i preko nje takođe pristupati platformi, pratiti i postavljati obaveštenja i aktivnosti učenika.

Za početak, dovoljno!